## Rozbijanie elementów faktury VAT

W celu rozbicia elementu faktury VAT należy wybrać przycisk [**Rozbij zapis**] z grupy przycisków *Lista elementów*. Po jego wybraniu na oknie pojawia się formularz do wprowadzenia danych.

| Rozbijany element  |               |            | Nowy element  |          |
|--------------------|---------------|------------|---------------|----------|
| Rejestr:           | Zakup krajowy |            | Zakup krajowy | ~        |
| Data ujęcia w VAT: | 17.03.2020    |            | 18.03.2020    |          |
| Netto:             |               | 600,00     |               | 300,00 🖨 |
| Stawka VAT:        | A 23%         |            | B 8%          | ~        |
| Kwota VAT:         |               | 138,000000 |               | 24.00 🖨  |
| Brutto:            |               | 738,000000 |               | 324.00 🖨 |

Formularz służący rozbiciu zapisu na fakturze VAT

Na formularzu w sekcji *Rozbijany element* widoczne są pierwotne dane elementu faktury VAT. Pola tej sekcji są polami nieedytowalnymi.

W sekcji Nowy element użytkownik wypełnia dane dla nowotworzonego elementu:

Rejestr – umożliwia wybór rejestru VAT,

**Data ujęcia w VAT** – pozwala wybrać okres deklaracji, do jakiego trafi nowotworzony element

Netto – nowa kwota netto

Stawka VAT – nowa stawka podatku VAT

Kwota VAT – nowa kwota podatku VAT

Brutto – nowa kwota brutto

**Opis** – pozwala na wprowadzenie dodatkowego opisu

Uwaga

W celu ułatwienia pracy użytkownikowi po wprowadzeniu wartości netto – kwota VAT i brutto są wyliczane automatycznie. Po wprowadzeniu wartości brutto – kwota VAT i netto również są wyliczane automatycznie.

Po uzupełnieniu danych nowego elementu należy wybrać przycisk [**Zapisz**] z grupy *Akcje*.

W efekcie w tabeli elementów zostaje dodany dodatkowy element.